CONCENTRATEUR PULSE PRO

# Instructions de configuration pour iOS et Android

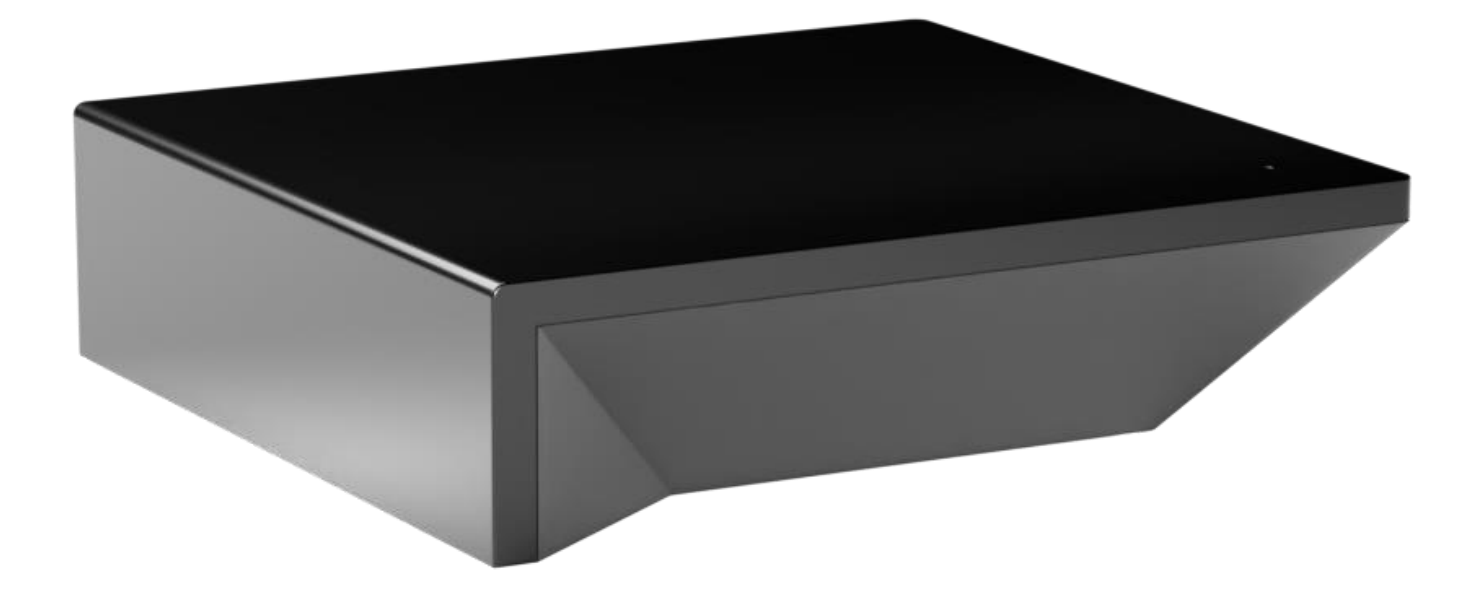

# Contents

| POSSIBILITÉS DE L'APPLI :                                                                                                    | 3  |
|----------------------------------------------------------------------------------------------------|----|
| POUR COMMENCER :                                                                                                    | 3  |
| SPÉCIFICATIONS TECHNIQUES DU CONCENTRATEUR WI-FI :                                                                                                    | 3  |
| MEILLEURES PRATIQUES POUR APPAIRER LE CONCENTRATEUR À VOTRE RÉSEAU WI-FI:                                                                                                    | 3  |
| CAPACITÉS :                                                                                                    | 4  |
| QU'Y A-T-IL DANS LA BOÎTE?                                                                                                    | 4  |
| DÉBALLAGE DU CONCENTRATEUR PULSE PRO :                                                                                                    | 4  |
| NAVIGATION DE L'APPLI :                                                                                                    | 4  |
| CONFIGURATION DE L'APPLI :                                                                                                    | 4  |
| CONFIGURATION RAPIDE DU WI-FI :                                                                                                    | 5  |
| CONFIGURATION ETHERNET RAPIDE :                                                                                                    | 5  |
| AJOUT D'UN CONCENTRATEUR SUPPLÉMENTAIRE OU CONFIGURATION MANUELLE :                                                                                                    | 6  |
| DÉPANNAGE DES AUTORISATIONS D'APPLI [IOS] :                                                                                                    | 7  |
| DÉPANNAGE DES AUTORISATIONS D'APPLI [ANDROID] :                                                                                                    | 8  |
| COMMENT AJOUTER UN RIDEAU MOTORISÉ :                                                                                                    | 8  |
| COMMENT CRÉER UNE PIÈCE :                                                                                                    | 10 |
| COMMENT CRÉER UNE SCÈNE :                                                                                                    | 11 |
| COMMENT CRÉER UNE MINUTERIE :                                                                                                    | 12 |
| MANUEL D'UTILISATION                                                                                                    | 14 |
| CONTRÔLE DES TUILES :                                                                                                    | 14 |
| NAVIGATION ET OPTIONS DU MENU :                                                                                                    | 15 |
| SANTÉ ET ÉTAT DES RIDEAUX :                                                                                                    | 15 |
| ÉTAT DU VOYANT DU CONCENTRATEUR :                                                                                                    | 16 |
| APPAIRAGE DU CONCENTRATEUR ET DEPANNAGE<br>CONFIGURATION ETHERNET<br>CONFIGURATION DU WI-FI ET TYPES DE RÉSEAUX<br>RÉSEAUX DIVISÉS<br>RÉSEAUX BI-BANDE<br>PARAMÈTRES DE SÉCURITÉ DU RÉSEAU<br>RÉSEAUX INVITÉS<br>POINTS D'ACCÈS MULTIPLES<br>RÉSEAUX MAILLÉS |    |
| INTENSITÉ DU SIGNAL RF                                                                                                    | 21 |
| DÉPANNAGE DES RIDEAUX EN ÉTAT DE CONTRÔLE SIMPLE ET HORS LIGNE                                                                                                    | 21 |
| RÉGLER L'ANTENNE DU MOTEUR                                                                                                    | 22 |
| DÉPLACER LE CONCENTRATEUR                                                                                                    | 22 |
| RÉPÉTEURS                                                                                                    | 22 |
| DÉPANNAGE DU CONCENTRATEUR HORS LIGNE                                                                                                    | 23 |
| SECTION JURIDIQUE                                                                                                    | 23 |
|                                                                                                    |    |

# **Concentrateur Pulse Pro |** Instructions de configuration pour iOS et Android

Le Pulse Pro se connecte aux réseaux domestiques pour vous offrir le luxe d'un contrôle automatisé de vos rideaux. Faites l'expérience de la personnalisation avec des options de scènes et de minuterie, ainsi que du contrôle vocal via Google Assistant, Amazon Alexa et Apple HomeKit.

#### POSSIBILITÉS DE L'APPLI :

- 1. Le contrôle individuel et de groupe : groupez les rideaux Automate par pièce et contrôlez-les aisément en conséquence.
- 2. La connectivité à distance : contrôlez les rideaux à distance, que vous soyez chez vous ou à l'extérieur, grâce à un réseau local ou à une connexion Internet.
- 3. La fonction de prédiction intelligente des rideaux qui ouvre ou ferme les rideaux d'une simple pression en fonction de l'heure de la journée
- 4. Le contrôle des scènes : personnalisez le contrôle des rideaux et organisez leur fonctionnement en fonction d'événements quotidiens spécifiques.
- 5. La fonctionnalité de minuterie : réglez et oubliez. Abaissez, levez et activez les scènes de rideaux automatiquement au moment optimal.
- 6. La fonction de lever et coucher du soleil : en utilisant le fuseau horaire et l'emplacement, le Pulse Pro peut lever ou baisser automatiquement les rideaux Automate en fonction de la position du soleil.
- 7. Intégrations des IdO compatibles :
  - Matter
  - Amazon Alexa
  - Google Home
  - IFTTT
  - SmartThings
  - Apple HomeKit (concentrateur Matter tiers requis)

#### POUR COMMENCER :

Pour profiter du contrôle automatisé de vos rideaux via l'appli Automate Shades, vous devrez avoir :

- Téléchargé l'appli gratuite Automate Shades via l'Apple Store (disponible sous les applis iPhone) ou les applis iPad pour les appareils iPad.
- Acheté un ou plusieurs concentrateurs en fonction de la taille de la zone que vous souhaitez couvrir.
- Bien pris connaissance du guide de navigation de l'appli ci-dessous.
- Créé un emplacement puis appairé le concentrateur à cet emplacement. Notre guide étape par étape vous expliquera tout plus en détail.

#### SPÉCIFICATIONS TECHNIQUES DU CONCENTRATEUR WI-FI :

- Portée de la radiofréquence : jusqu'à 30,5 mètres sans obstructions
- Radiofréquence : 433 MHz
- Connectivité Wi-Fi 2,4 GHz ou Ethernet (CAT5)
- Alimentation : USB Type-C 5V CC
- Pour une utilisation en intérieur uniquement

#### MEILLEURES PRATIQUES POUR APPAIRER LE CONCENTRATEUR À VOTRE RÉSEAU WI-FI:

- N'appairez votre concentrateur que par l'intermédiaire d'un réseau Wi-Fi de 2,4 GHz.
- Le concentrateur doit être à portée de signal des rideaux automatisés et du réseau Wi-Fi de 2,4 GHz.
- Assurez-vous que le réseau de 5 GHz est désactivé sur votre routeur Wi-Fi ou déconnecté de votre appareil mobile.
- Dans les environnements comportant plusieurs WAP (points d'accès sans fil), il peut être nécessaire de désactiver temporairement tous les WAP, à l'exception du routeur principal.
- Il se peut que les paramètres de sécurité de votre routeur et de votre téléphone doivent être temporairement désactivés.
- Placez le concentrateur en position horizontale. (Évitez les boîtiers métalliques, les plafonds ou tout autre endroit susceptible d'affecter la portée.
- Avant de commencer l'installation du concentrateur, assurez-vous que tous vos rideaux sont fonctionnels et chargés. Vous pouvez tester le rideau à l'aide d'une télécommande ou en appuyant sur le bouton « P1 » de la tête du moteur.
- En cas de problèmes de portée, il est recommandé de déployer l'antenne ou de repositionner le concentrateur dans votre installation.
  Ajoutez des répéteurs supplémentaires si nécessaire (deux maximum par emplacement).

#### CAPACITÉS :

• Moteurs par concentrateur : 30

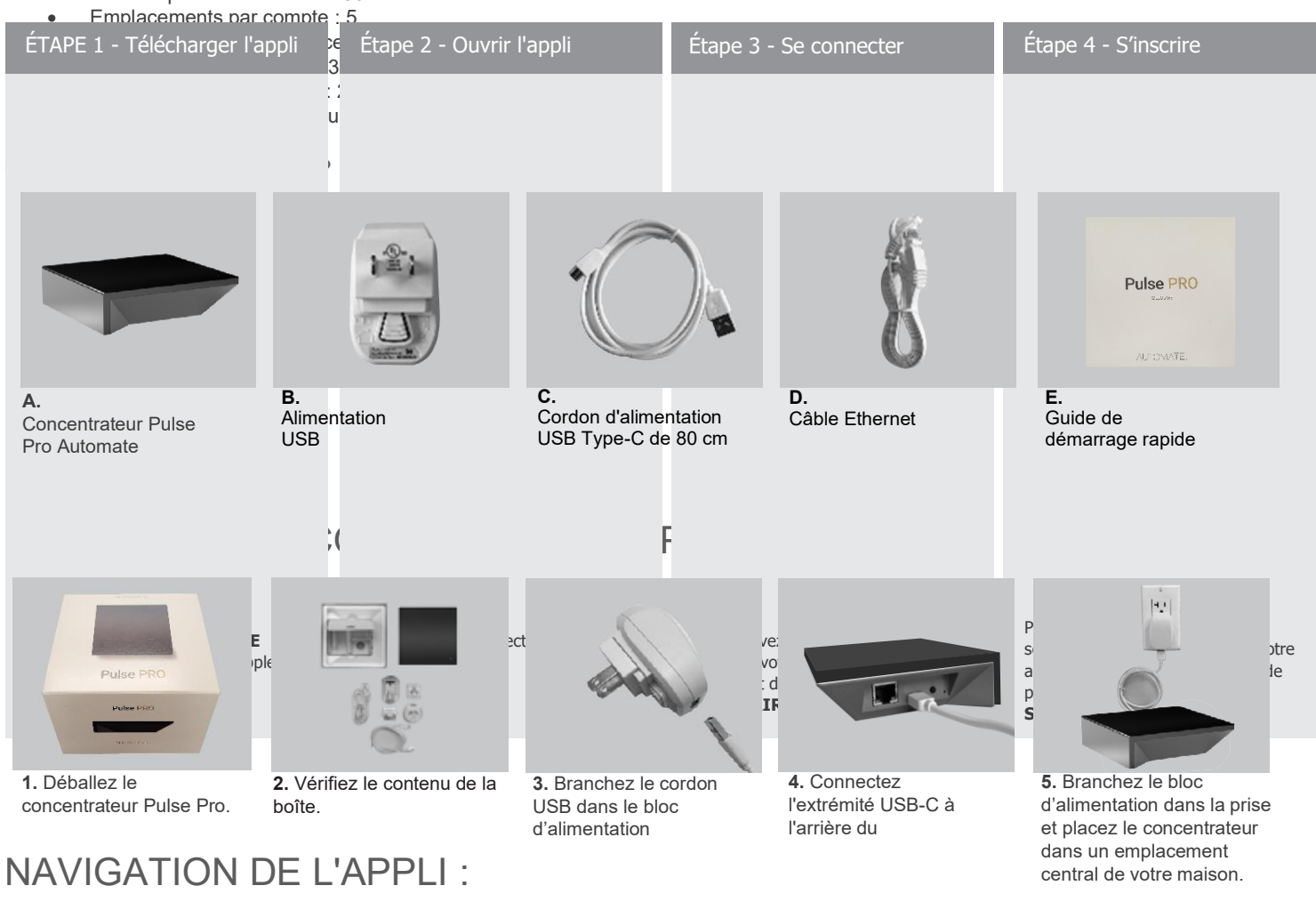

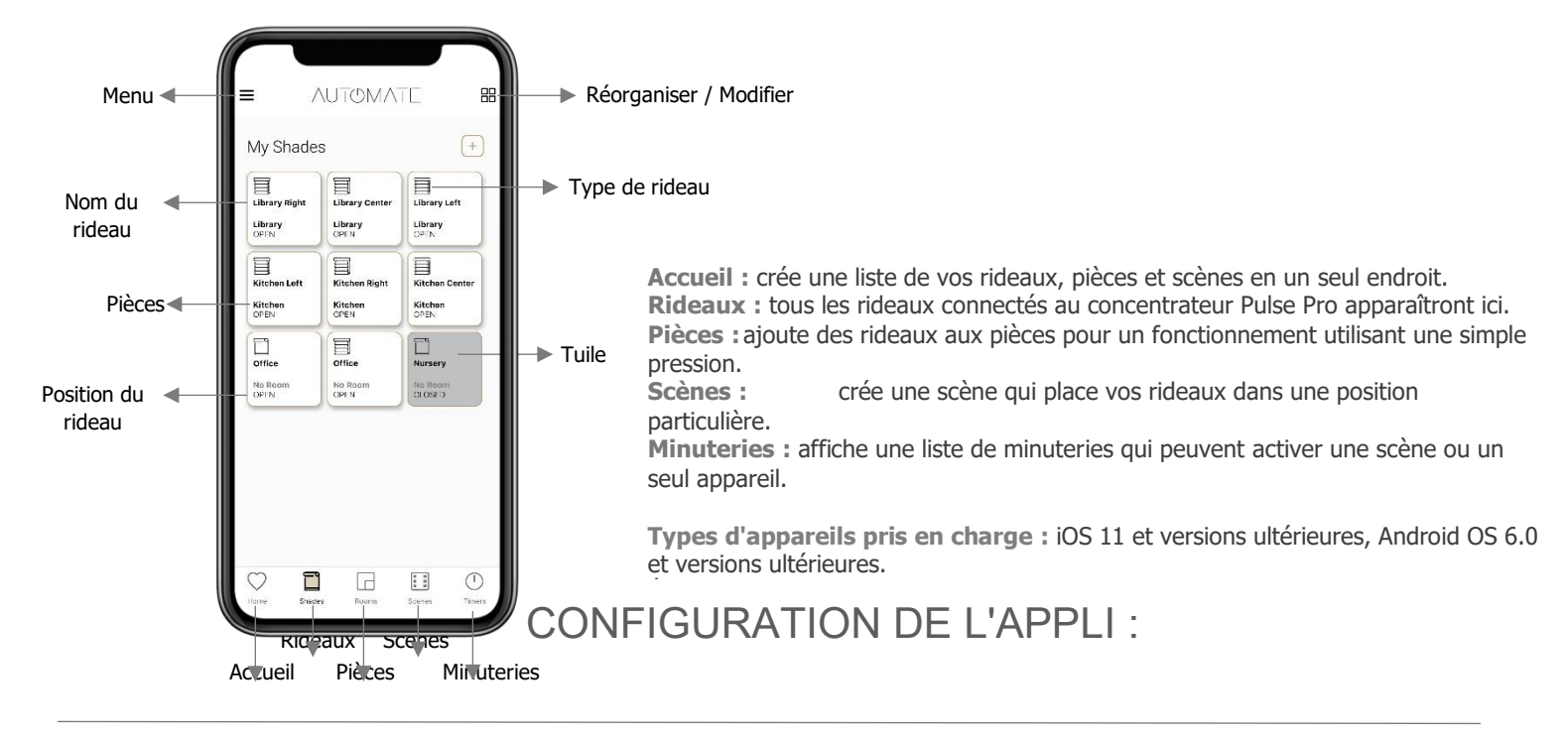

#### **CONFIGURATION DU COMPTE :**

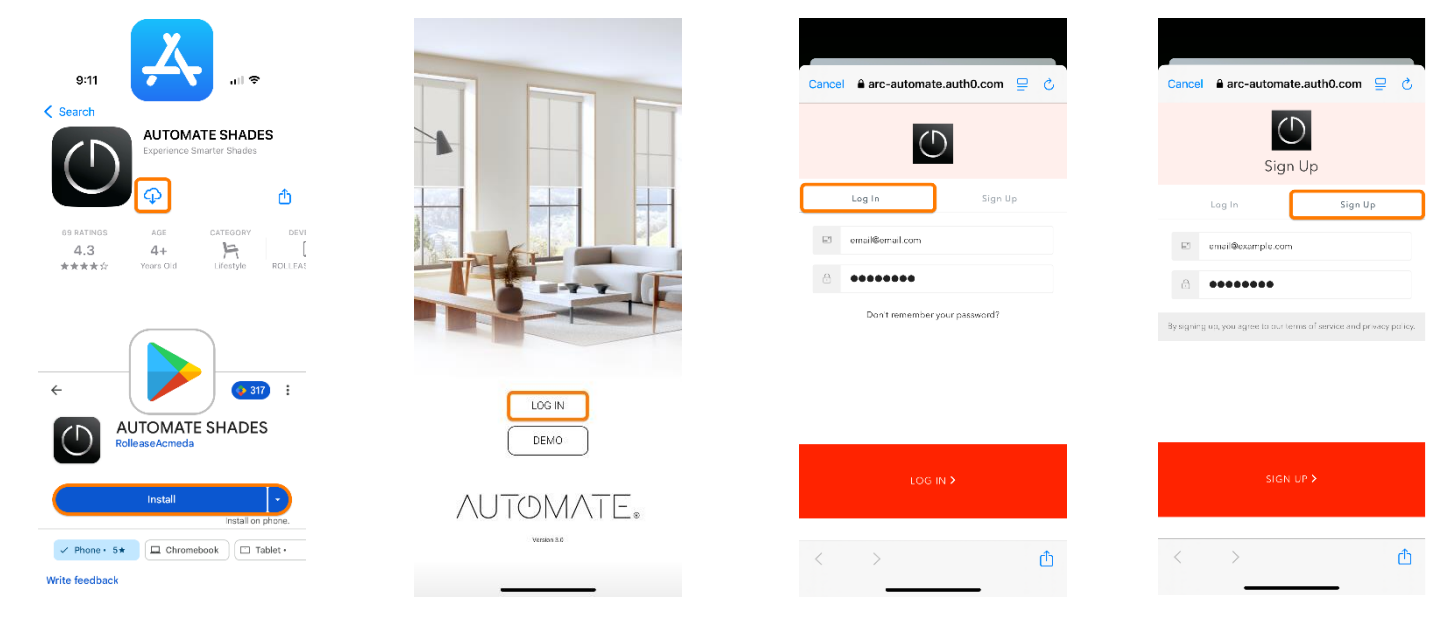

#### CONFIGURATION RAPIDE DU WI-FI :

Remarque : veuillez vous assurer que toutes les autorisations de l'appli sont activées. Pour plus d'informations, voir les sections ci-dessous sur les autorisations pour les applis iOS et Android.

| ÉTAPE 1 – Écran d'accueil                                                                                                    | ÉTAPE 2 – Mot de passe Wi-Fi                                                                                                    | ÉTAPE 3 – Connexion                                           | ÉTAPE 4 – Terminer                                                                                                    |
|----------------------------------------------------------------------------------------------------|----------------------------------------------------------------------------------------------------|---------------------------------------------------------------|----------------------------------------------------------------------------------------------------|
| E AUTOMATE IIII                                                                                                    | Image: Signal of the second second secon | We are getting<br>everything ready<br>Please give us a moment | Y STEP 3     Pairing Success!     Pairing Success!     Vour seitup is complete select one of the following actions     Pair a Shade |
| Hora Estata                                                                                                    | Next                                                                                                    |                                                               | Finish                                                                                                    |
| Allumez le concentrateur et assurez-<br>vous qu'il clignote en bleu. Ouvrez<br>l'appli et appuyez sur <b>Connecter</b> sur<br>la fenêtre contextuelle située sur<br>l'écran d' <b>Accueil</b> . | Saisissez votre mot de passe Wi-Fi,<br>puis sélectionnez <b>Suivant</b> .                                                                                                    | Attendez que votre concentrateur se connecte à votre réseau.  | Le concentrateur a été apparié avec<br>succès à votre réseau et est<br>maintenant prêt à ce que des rideaux<br>soient ajoutés.      |

Vecuniez vous assurer que toutes les autorisations de rappir sont activees. Four plus d'informations, voir les sections ci-dessous sur les autorisations pour les applis iOS et Android.

| ÉTAPE 1– Écran d'accueil | ÉTAPE 2 – Sauvegarde Wi-Fi | ÉTAPE 3 – Mot de passe Wi-Fi | ÉTAPE 4 – Connexion |
|--------------------------|----------------------------|------------------------------|---------------------|
|                          | ic                         | ic                           | r                   |

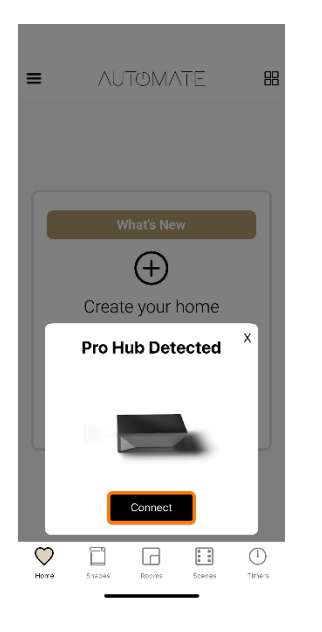

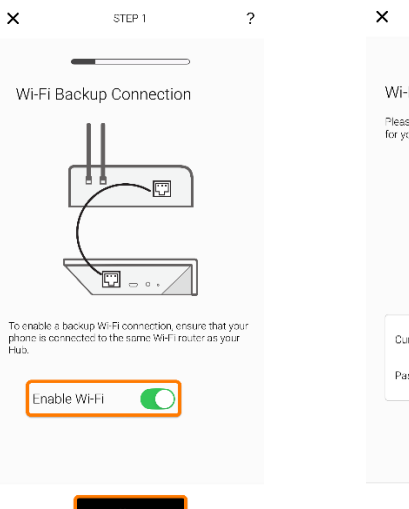

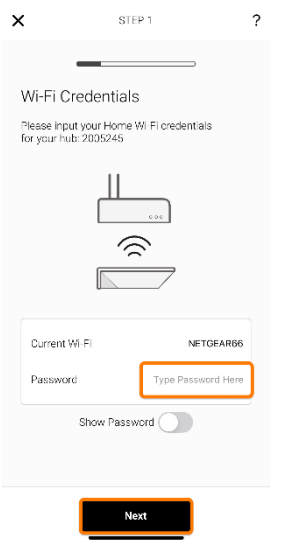

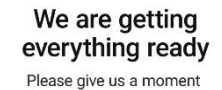

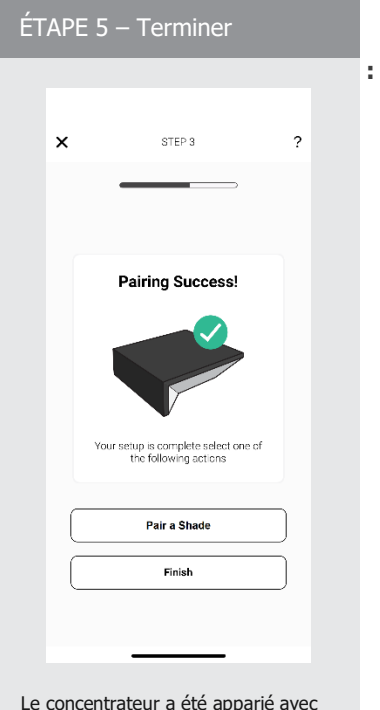

Le concentrateur a été apparié avec succès à votre réseau et est maintenant prêt à ce que des rideaux soient ajoutés.

#### AJOUT D'UN CONCENTRATEUR SUPPLÉMENTAIRE OU CONFIGURATION MANUELLE :

Veuillez vous assurer que toutes les autorisations de l'appli sont activées. Le concentrateur peut être configuré avec ou sans connexion Ethernet.

| ÉTAPE 1 – Sélectionner le Menu | ÉTAPE 2 – Ajouter un nouveau<br>concentrateur | ÉTAPE 3 – Balayage | ÉTAPE 4 – Sauvegarde Wi–Fi |  |  |
|--------------------------------|-----------------------------------------------|--------------------|----------------------------|--|--|
|                                | _                                             |                    |                            |  |  |
|                                |                                               |                    |                            |  |  |
|                                | ic i                                          | ic                 | Ji .                       |  |  |
|                                |                                               |                    |                            |  |  |

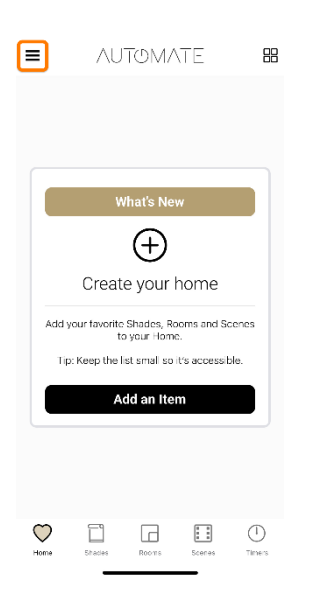

| ×                 | MENU             | 8         |
|-------------------|------------------|-----------|
| Location          |                  |           |
| My Ho     Current | me 🝷<br>Location |           |
| + Add Ne          | w Hub            |           |
| Manage            | e Locations      |           |
| Shades 8          | & Health         |           |
| Shades            |                  | ie        |
| Integratio        | ons              | nd Scenes |
| & Connec          | tions            | essible.  |
| Settings          |                  |           |
| 요 My Acc          | ount             |           |
| ⑦ Suppor          | t Center 🔻       |           |
| ⑦ What's          | New              |           |
| (i) Version       | 1 320 (180)      | es Timers |

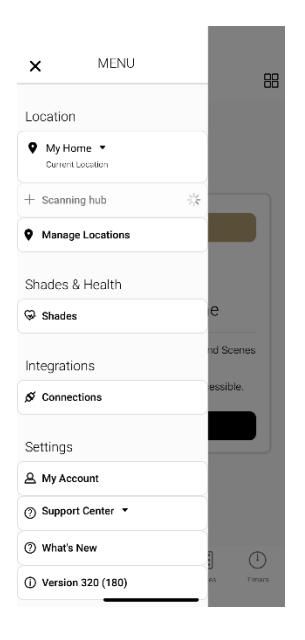

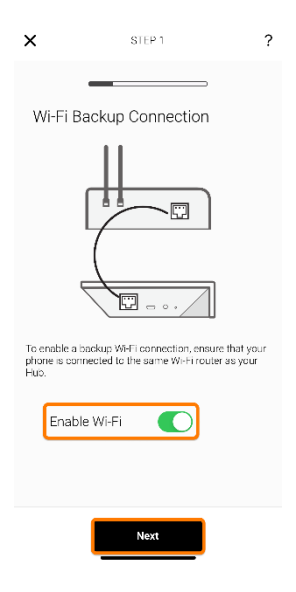

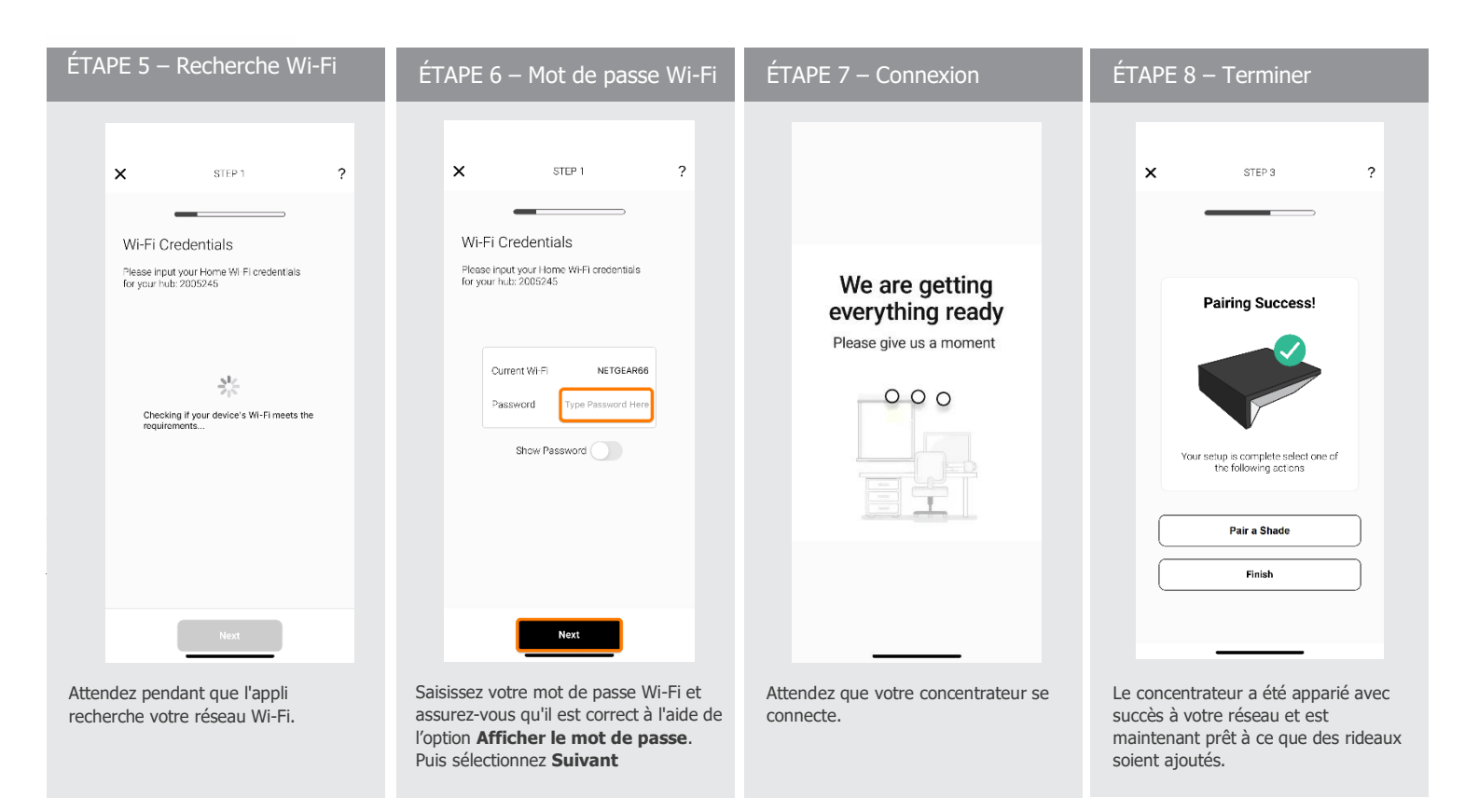

# DÉPANNAGE DES AUTORISATIONS D'APPLI [IOS] :

Les autorisations doivent être activées lors de l'ouverture de l'appli pour la première fois. Si les autorisations n'ont pas été activées, veuillez suivre les étapes ci-dessous pour les activer.

| Étape 1 — Ouvrir Paramètres | ÉTAPE 2 – Sélectionr  | ner Applis   | ÉTAPE | 3 – Trouver Aut | omate    | ÉTAPE 4 – .        | Autorisations   |
|-----------------------------|-----------------------|--------------|-------|-----------------|----------|--------------------|-----------------|
| 1:59                        | 8:33                  | ຈີ <b>ເໝ</b> |       | 8:33            | all 🗢 🚥  | 8:33               | .ul \$ @)       |
|                             | - Settings<br>StandBy | >            | - Q A | Automate        | Cancel - | Apps               |                 |
| AUTOMATE Sattings           | C 🛞 Wallpaper         | >            | ic 🖸  | AUTOMATE        | > J      | Locatio     Riveto | n While Using > |
|                             | Notifications         | >            |       |                 |          | Local N            | letwork         |
|                             | Sounds & Haptics      | >            |       |                 |          | Home               | Data            |

# DÉPANNAGE DES AUTORISATIONS D'APPLI [Android] : Les autorisations doivent être activées lors de l'ouverture de l'appli pour la première fois. Si les autorisations n'ont pas été activées, veuillez suivre les étapes ci-dessous pour

les activer.

| Étape 1 – Ouvrir Paramètres     | ÉTAPE 2 – Sélectionner Applis                                                                                                    | ÉTAPE 3 – Trouver Automate                                                                                                    | ÉTAPE 4 – Autorisations                                                                                                    |
|---------------------------------|----------------------------------------------------------------------------------------------------|----------------------------------------------------------------------------------------------------|----------------------------------------------------------------------------------------------------|
| <image/> <image/>               | Settings       Q         Image accounts and backup       Manage accounts + Smart Switch         Image accounts + Smart Switch       Image accounts + Smart Switch         Image accounts + Smart Switch       Image accounts + Smart Switch         Image accounts + Smart Switch       Image accounts + Smart Switch         Image accounts + Smart Switch       Image accounts + Smart Switch         Image accounts + Smart Switch       Image accounts + Smart Switch         Image accounts + Smart Heat Heat Image       Image accounts + App settings         Image and keybart + App settings       Image accounts + App settings         Image accounts + Marting + Desterity       Image accounts + Marting + Desterity         Image accounts + Marting + Desterity       Image accounts + Marting + Desterity         Image accounts + Marting + Desterity       Image accounts + Marting + Desterity         Image accounts + Marting + Desterity       Image accounts + Marting + Desterity         Image accounts + Marting + Desterity       Image accounts + Marting + Desterity         Image accounts + Marting + Desterity       Image accounts + Marting + Desterity         Image accounts + Marting + Desterity       Image accounts + Marting + Desterity         Image accounts + Marting + Desterity       Image accounts + Marting + Desterity         Image accounts + Marting + Desterity       Image accounts + Marting + Desterity </th <th>Kautomate     Veur apps (1)     IF     IF <th>C App info<br/>Definition<br/>Definition<br/>Automatic<br/>Permission<br/>Automatic<br/>Permission<br/>Automatic<br/>Permissions<br/>Automatic<br/>Permissions<br/>Automatic<br/>Permissions<br/>Automatic<br/>Permissions<br/>Screen time<br/>Remove permissions if app is unused<br/>Official<br/>Permissions<br/>Stareen time<br/>Permissions<br/>Definition<br/>Permissions<br/>Automatic<br/>Permissions<br/>Definition<br/>Definition<br/>Def</th></th> | Kautomate     Veur apps (1)     IF     IF <th>C App info<br/>Definition<br/>Definition<br/>Automatic<br/>Permission<br/>Automatic<br/>Permission<br/>Automatic<br/>Permissions<br/>Automatic<br/>Permissions<br/>Automatic<br/>Permissions<br/>Automatic<br/>Permissions<br/>Screen time<br/>Remove permissions if app is unused<br/>Official<br/>Permissions<br/>Stareen time<br/>Permissions<br/>Definition<br/>Permissions<br/>Automatic<br/>Permissions<br/>Definition<br/>Definition<br/>Def</th> | C App info<br>Definition<br>Definition<br>Automatic<br>Permission<br>Automatic<br>Permission<br>Automatic<br>Permissions<br>Automatic<br>Permissions<br>Automatic<br>Permissions<br>Automatic<br>Permissions<br>Screen time<br>Remove permissions if app is unused<br>Official<br>Permissions<br>Stareen time<br>Permissions<br>Definition<br>Permissions<br>Automatic<br>Permissions<br>Definition<br>Definition<br>Def |
| ,<br>ÉTAPE 1 – Page des rideaux | ÉTAPE 2 – Sélectionner le                                                                                                    | S<br>ÉTAPE 3 – Type de rideau                                                                                                    | autorisations sont activées.<br>(Localisation et Bluetooth)<br>ÉTAPE 4 – Nommer                                                                                                    |
|                                 | Select Hub                                                                                                    | X STEP 2 ?<br>Select Shade Type<br>Tip: You cannot change this later.                                                                                                    | X STEP 3 ?<br>Name your Shade<br>Tip: Choose an easy name to remember or<br>pronounce for future Voice control                                                                                                    |

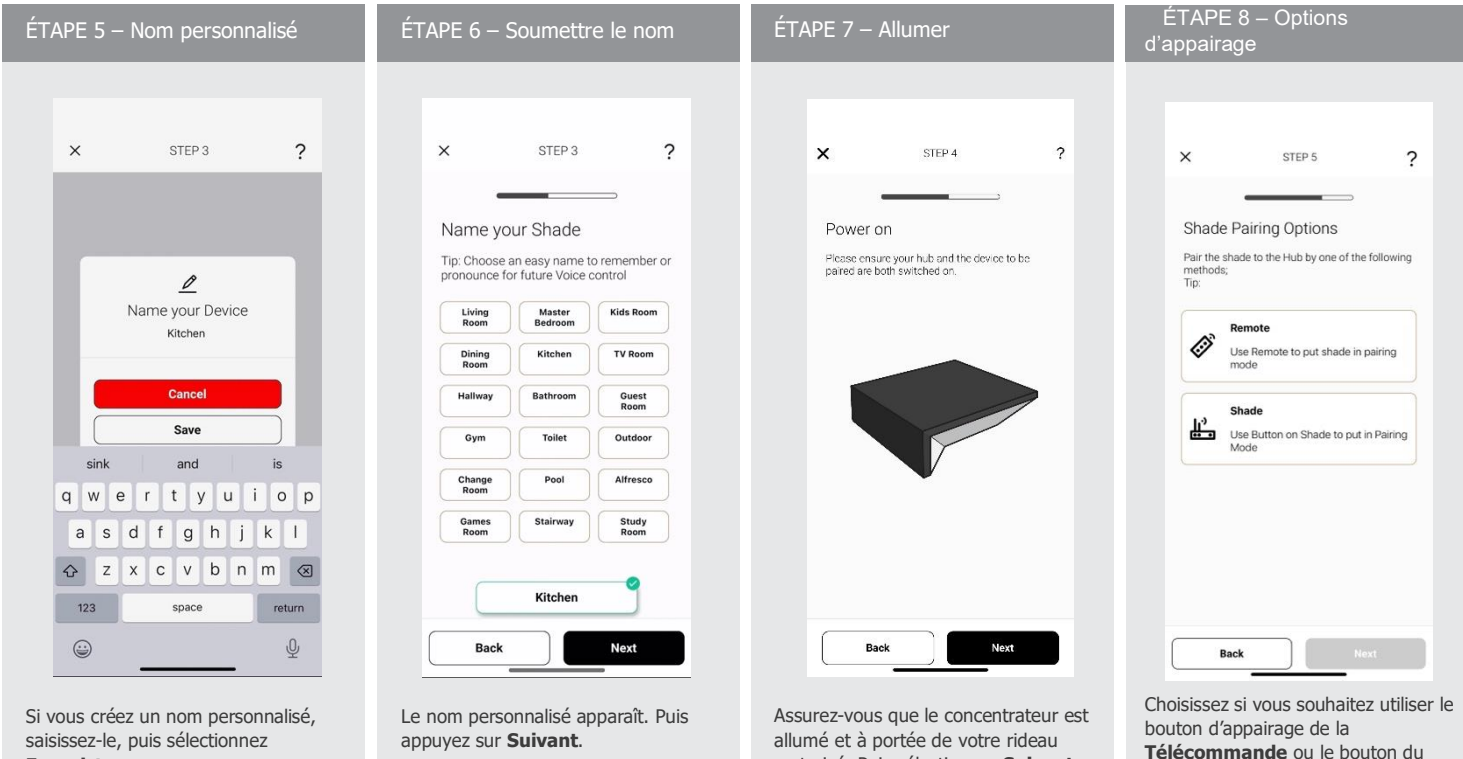

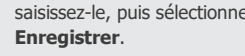

motorisé. Puis sélectionnez Suivant.

Télécommande ou le bouton du Rideau motorisé.

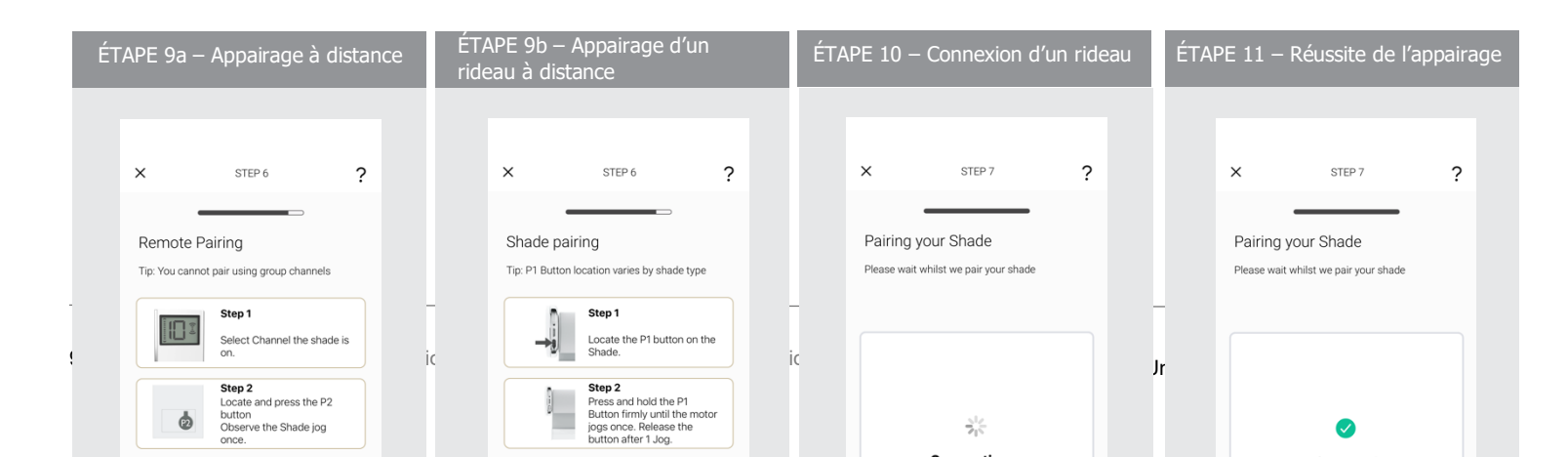

| ÉTAPE 12 – Contrôle des rideaux                                                                                                    | ÉTAPE 13 – Page Appareil                                                                                                    | Étape 14 – Paramètres                                                                                                    |
|----------------------------------------------------------------------------------------------------|----------------------------------------------------------------------------------------------------|----------------------------------------------------------------------------------------------------|
|                                                                                                    |                                                                                                    |                                                                                                    |
| ■ AUTOMATE 8                                                                                                    | Back DEVICE                                                                                                    | X SHADE SETTINGS Done                                                                                                    |
| My Shades +                                                                                                    | Master Sheer                                                                                                    | Shade Information                                                                                                    |
| <u>e e e e e e e e e e e e e e e e e e e </u>                                                                                              |                                                                                                    | Shade Name Nursery 🖍                                                                                                    |
| Basement Office Nursery<br>Office 2                                                                                                    |                                                                                                    | Room No Room →                                                                                                    |
| OPTN OPTN OPTN OPTN                                                                                                    |                                                                                                    | ShadeType rollers →                                                                                                    |
| Master Dan                                                                                                    |                                                                                                    | Paired Hub v2-RA-Pulse-11 05082                                                                                                    |
| Blackout<br>No Room No Room Kitchen<br>C. OSFD C. OSFD OPTN                                                                                | 0000                                                                                                    | Power Module Type D21                                                                                                    |
|                                                                                                    |                                                                                                    | Status Online                                                                                                    |
| Guest<br>No Room<br>OPTN                                                                                                    |                                                                                                    | Shade Health Information                                                                                                    |
|                                                                                                    |                                                                                                    | Power Level 12.2v                                                                                                    |
|                                                                                                    |                                                                                                    | Signal Strength -77                                                                                                    |
|                                                                                                    |                                                                                                    | Position Settings                                                                                                    |
|                                                                                                    |                                                                                                    | Top Position →                                                                                                    |
|                                                                                                    | 40% OPEN Online                                                                                                    | Bottom Position →                                                                                                    |
| Hone Sheles Rooms Some Timers                                                                                                    |                                                                                                    |                                                                                                    |
| Les rideaux ajoutés peuvent être<br>contrôlés à partir de la page<br><b>Rideaux</b> . Appuyez sur un rideau<br>pour l'ouvrir ou le fermer. | Appuyez longuement un rideau pour<br>ouvrir la page <b>Appareil</b> . Ici, vous<br>pouvez déplacer le rideau vers<br>n'importe quelle position. | Appuyez sur la roue dentée des<br>paramètres en haut à droite pour<br>afficher des informations<br>supplémentaires, le niveau de la<br>batterie et l'état. |

## COMMENT CRÉER UNE PIÈCE :

Créez une pièce pour regrouper plusieurs rideaux sous une même tuile pour un contrôle de groupe.

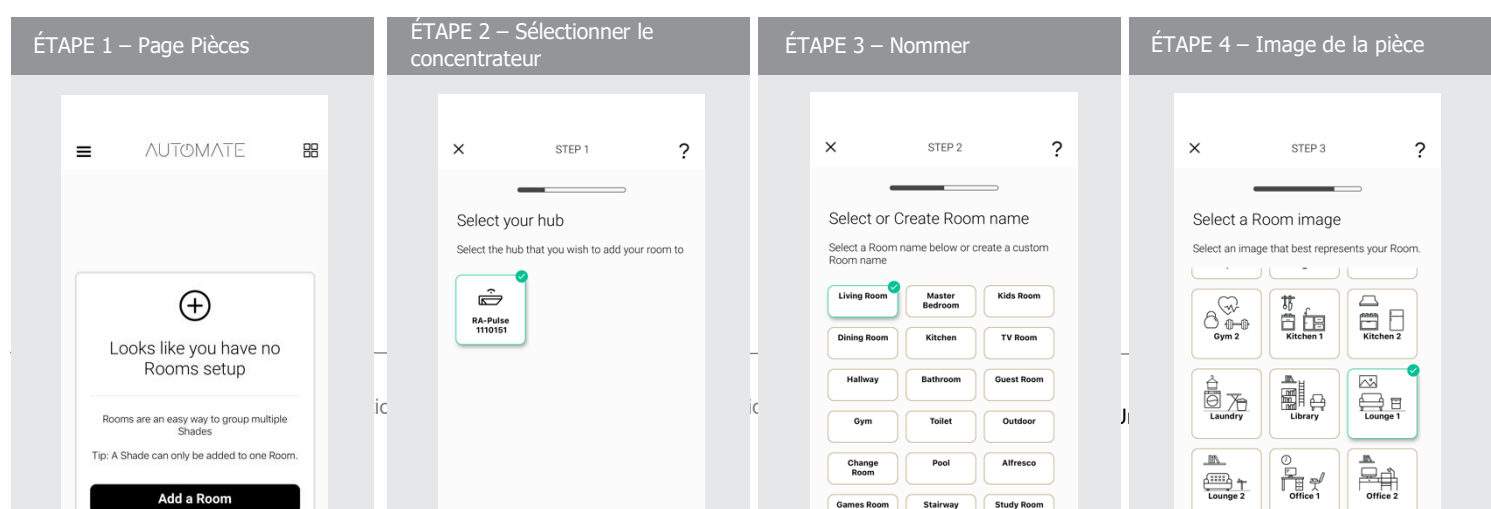

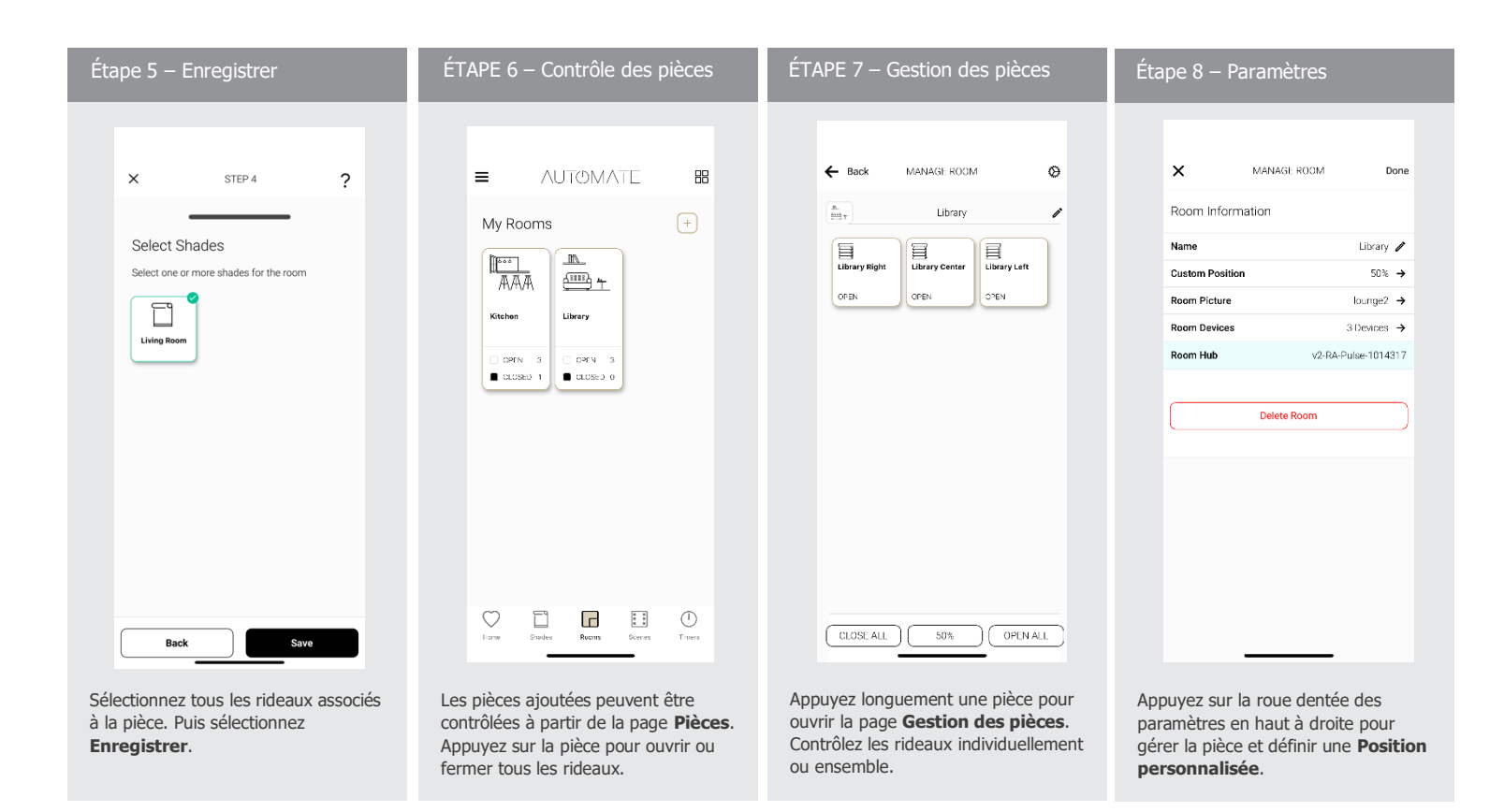

#### COMMENT CRÉER UNE SCÈNE :

Les scènes vous permettent de déplacer plusieurs rideaux vers une position précise sous une seule tuile. (par exemple, régler tous les rideaux pour qu'ils s'ouvrent ou se ferment.)

| ÉTAPE 1 – Page Scènes                                                                                                    | ÉTAPE 2 – Nommer                                                                                                    | ÉTAPE 3 – Image de la scène                                            | ÉTAPE 4 – Sélectionner les rideaux                       |
|----------------------------------------------------------------------------------------------------|----------------------------------------------------------------------------------------------------|------------------------------------------------------------------------|----------------------------------------------------------|
|                                                                                                    | × STEP 1 ?                                                                                                    | × STEP 2 ?                                                             | × SIFP3 ?                                                |
|                                                                                                    | Select or create Scene Name<br>Select a Scene name below or create a custom<br>Scene name.                              | Select Scene image<br>Select an image that best represents your Scene. | Select Shades<br>Selec: one or more Shades for the Scene |
| Looks like you have no                                                                                                    | Good<br>Merning         Good Night         Dinner Time           Sumrise         Sunset         Party Time              | East Facing Party<br>Daytime Party<br>Nightline                        | Library Fight Library Library Left                       |
| Scenes are like moods; a Good morring scene<br>could open all the Shades.<br>See the Help section for more scene ideas.     | TV Glare PM         All Screens         Breakfast           Movie Time         All Block Out         All East<br>Stades | Good<br>Morring 2<br>Good Night 2<br>Good Night 2                      | Kitchen Left Kitchen<br>Right Kitchen                    |
| Tip: Start by creating a Good Morring / Good<br>Night scene, these should will open / close all<br>the Shades in your home. | Meekend Windy All Weet Shades d                                                                                         | Good Night High<br>Temperature Holiday 1                               | Test Office Nursery                                      |
|                                                                                                    | ( TWINA95 )                                                                                                    | Holiday 2 Holiday 3 Kitchen<br>Setting                                 |                                                          |

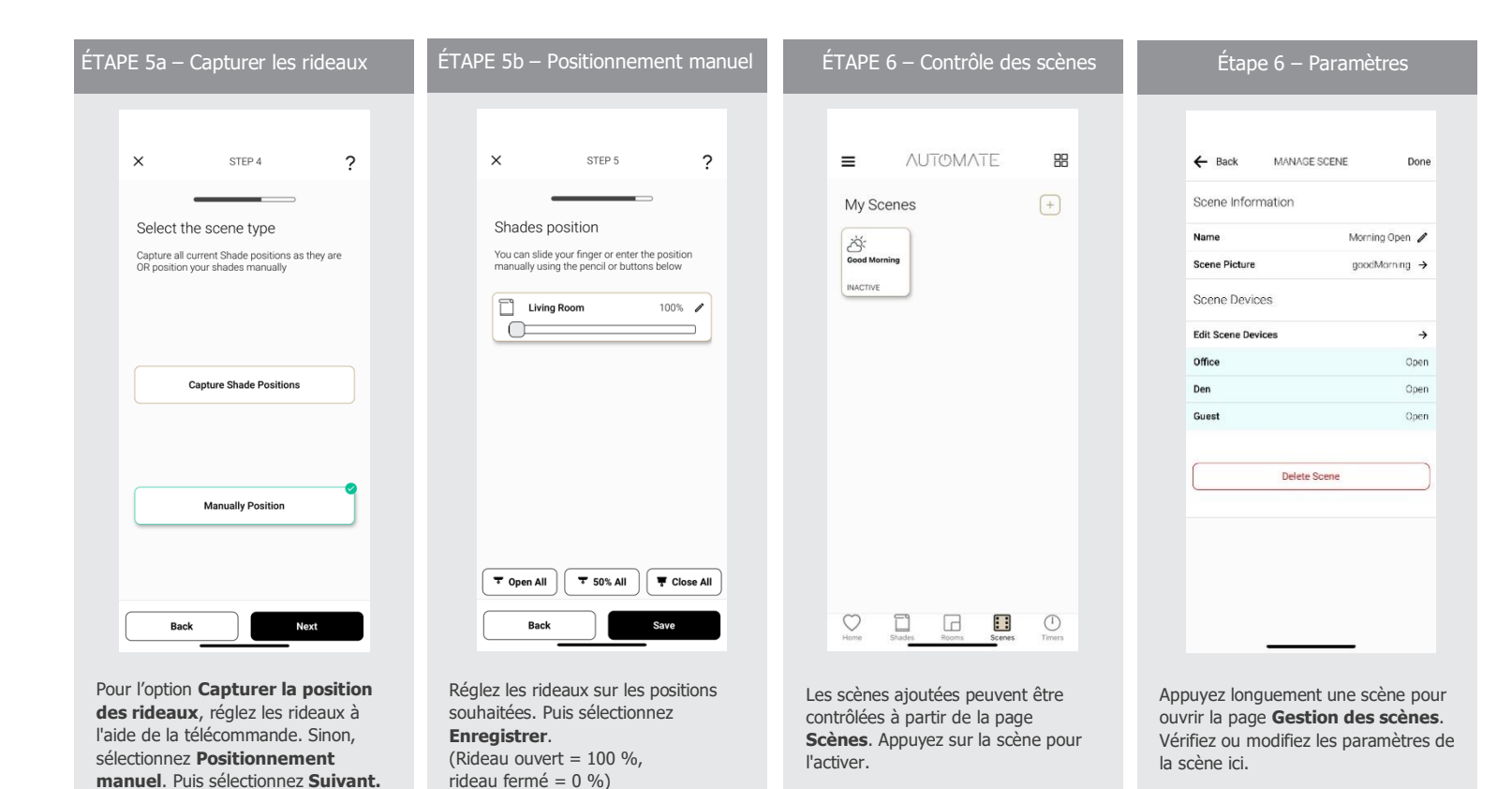

#### COMMENT CRÉER UNE MINUTERIE :

Créez une minuterie pour déclencher automatiquement une scène ou un seul rideau à une heure précise de la journée ou au lever/coucher du soleil.

| ÉTAPE 1 – Page Minuteries | ÉTAPE 2 – Nommer                                                                                                    | ÉTAPE 3 – Image de la minuterie                                        | ÉTAPE 4- Choisir le type                                                                                  |
|---------------------------|----------------------------------------------------------------------------------------------------|------------------------------------------------------------------------|----------------------------------------------------------------------------------------------------|
| ≡ AUTOMATE 47             | X STEP 1 ?                                                                                                    | × STEP 2 ?                                                             | × STEP 3 ?                                                                                                |
|                           | Select or create Timer Name<br>Select a Timer name below or create a custom<br>Timer name.                                                                                                    | Select Timer image<br>Select an image that best represents your Timer. | Select a Scene or Shade<br>Tip: For controlling multiple Shades at the same<br>time use the Scene option. |
| Looks like you have no    | Morning<br>Wate<br>Good Night<br>Holiday<br>Night<br>Holiday Day                                                                                                    | SR)<br>Five AM                                                         |                                                                                                    |
| Timers setup              | TV Glare<br>Close Weekly<br>Alarm Weekends<br>Arrive Home<br>Day All Blockouts                                                                                                    | Good Morning 2 Good Night                                              | Select scene                                                                                              |
| Create a Timer            | ( Close II Close II C | id Holiday 1 Holiday 2 Holiday 3 In                                    | Select a single shade                                                                                     |
|                           |                                                                                                    | Kitchen Mosquito Music                                                 |                                                                                                    |

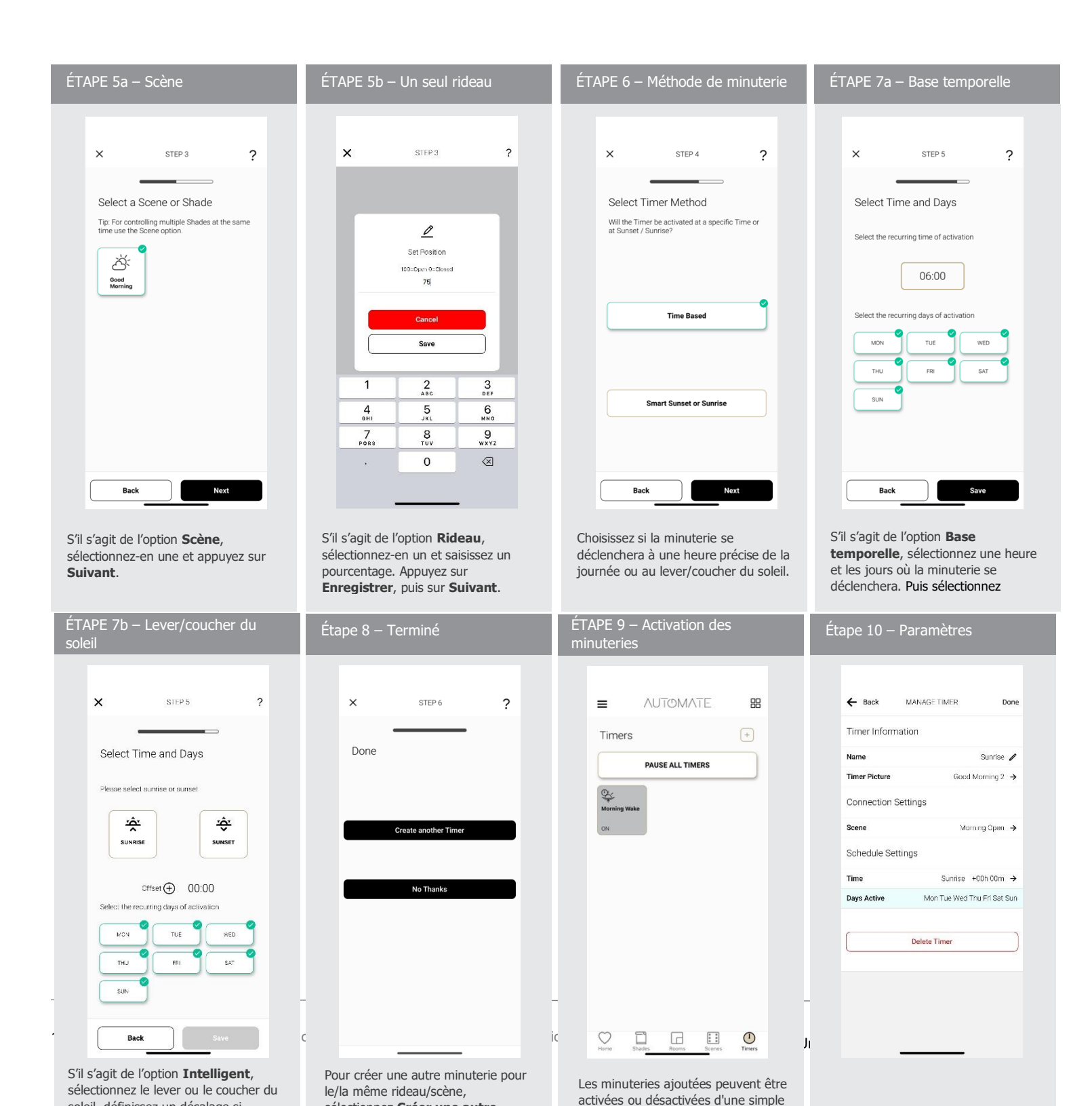

Appuyez longuement une minuterie pour ouvrir la page **Gestion des minuteries**. Vérifiez ou modifiez les paramètres de la minuterie ici.

#### MANUEL D'UTILISATION

#### CONTRÔLE DES TUILES :

| Rideaux– Contrôle par pression                                                                                                    | Contrôle prédictif                                                                                                    | Page Appareil — Barre coulissante                                                                                                    | Paramètres des rideaux                                                                                                    |
|----------------------------------------------------------------------------------------------------|----------------------------------------------------------------------------------------------------|----------------------------------------------------------------------------------------------------|----------------------------------------------------------------------------------------------------|
| AUTOMATE  My Shades  (                                                                                                    | AUTOMATE  My Shades  My Shades                                                                                                    | Back DEVICE                                                                                                    | X     SHADE SETTINGS     Done       Shade Information     Nursery        Shade Name     Nursery        Room     No Room →        ShadeType     rollers →       Paired Hub     v2:RA-Puise1105082       Shade Address     UOW       Power Module Type     D21       Status     Online       Shade Health Information        Power Level     12.2v |
| Les rideaux peuvent être contrôlés à partir de la page <b>Rideaux</b> . Appuyez sur un rideau pour l'ouvrir ou le fermer. Appuyez à nouveau pour inverser la direction. Appuyez deux fois pour arrêter le rideau. | Si le rideau est dans une position<br>entre ouverte et fermée, une simple<br>pression l'ouvrira de 18h00 à 16h00<br>et le fermera à d'autres moments. | 40% OPEN     Online       CLOSE     STOP     OPEN       Appuyez longuement un rideau pour<br>ouvrir la page <b>Appareil</b> . Ici, vous<br>pouvez déplacer le rideau vers<br>n'importe quelle position et afficher<br>les informations d'état. | Signal Strength       -77         Position Settings       →         Top Position       →         Bottom Position       →                                                                                                    |
| Pièces– Contrôle par pression                                                                                                    | Gestion des pièces                                                                                                    | Contrôle ପାରକ୍ଟରେ ଅନ୍ୟର                                                                                                    | Contrôle des minuteries                                                                                                    |
| AUTOMATE  My Rooms  ( )                                                                                                    | Back MANAGE ROOM                                                                                                    | AUTOMATE My Scenes  My Scenes  ACTIVE  Moning INACTIVE                                                                                                    | AUTOMATE                                                                                                    |

| En ligne                                                                                                    | Contrôle simple                                                                                                    | Rideau hors ligne                                                                                                    | Paramètres des rideaux                                                                                                    |
|----------------------------------------------------------------------------------------------------|----------------------------------------------------------------------------------------------------|----------------------------------------------------------------------------------------------------|----------------------------------------------------------------------------------------------------|
| En ligne signifie que le rideau et le concentrateur peuvent communiquer entre eux sans problème. La position du rideau et l'état de l'alimentation s'afficheront. | Contrôle simple<br>Sontrôle simple signifie que le<br>concentrateur n'est pas en mesure de<br>recevoir un signal en retour du<br>rideau. Le rideau peut toujours<br>fonctionner, mais sans retour<br>d'information sur son état. | Rideau hors ligne         Un rideau Hors ligne ne fonctionnera         gas à partir de l'appli. Si la         télécommande fonctionne toujours,         ajustez la position de l'antenne/du         oncentrateur. Sinon, rechargez le         rideau         ideae         Ny Home         + Add New Hub         * Bades         * Bades         * Stades         * Stades | Paramètres des rideaux,         Sie a page Santé des rideaux,         sie a page Santé des rideaux,         sige Paramètres des rideaux. I ci,         yous pouvez voir une valeur de signal         exacte. |
| Back SHADE HEALTH  Shades Signal Power %                                                                                                    | Back SHADE HEALTH  Shades Signal Power %                                                                                                    | Back SHADE HEALTH  Shades Signal Power%                                                                                                    | X     SPLADE SETTINGS     Done       Shade Information                                                                                                    |

|        | Basement On | ine     | 74% |
|--------|-------------|---------|-----|
| 15   C | Den Simple  | Control | 57% |
|        | Guest OII   | ine     | 52% |

|              | C Back SHADE | ncalin             |
|--------------|--------------|--------------------|
|              | Shades       | Signal Power%      |
|              | Basement     | Online 74%         |
|              | Den          | Simple Control 57% |
| structions d | Guest        | OHine 52%          |
|              |              |                    |

|  | Basement |
|--|----------|
|  | Den      |
|  | Guest    |

Android

74%

ol 57%

Offine 52%

|         | ×              | SHADE SETTINGS | Done   |
|---------|----------------|----------------|--------|
|         | Shade Inform   | ation          |        |
|         | Shade Name     | Nurse          | ery 🥖  |
|         | Room           | No Roc         | m →    |
| Une div | ShadeType      | rolle          | ers →  |
|         | Paired Hub     | v2-RA-Pulse-11 | 05082  |
|         | Shade Address  |                | UOW    |
|         | Power Module T | ype            | D21    |
|         | Status         |                | Online |

#### MICROLOGICIEL DU CONCENTRATEUR ET MISES À JOUR :

Le concentrateur Pulse Pro se mettra automatiquement à jour lorsque cela est possible. Cependant, vous pouvez vérifier et appliquer manuellement les mises à jour à partir de l'appli si nécessaire.

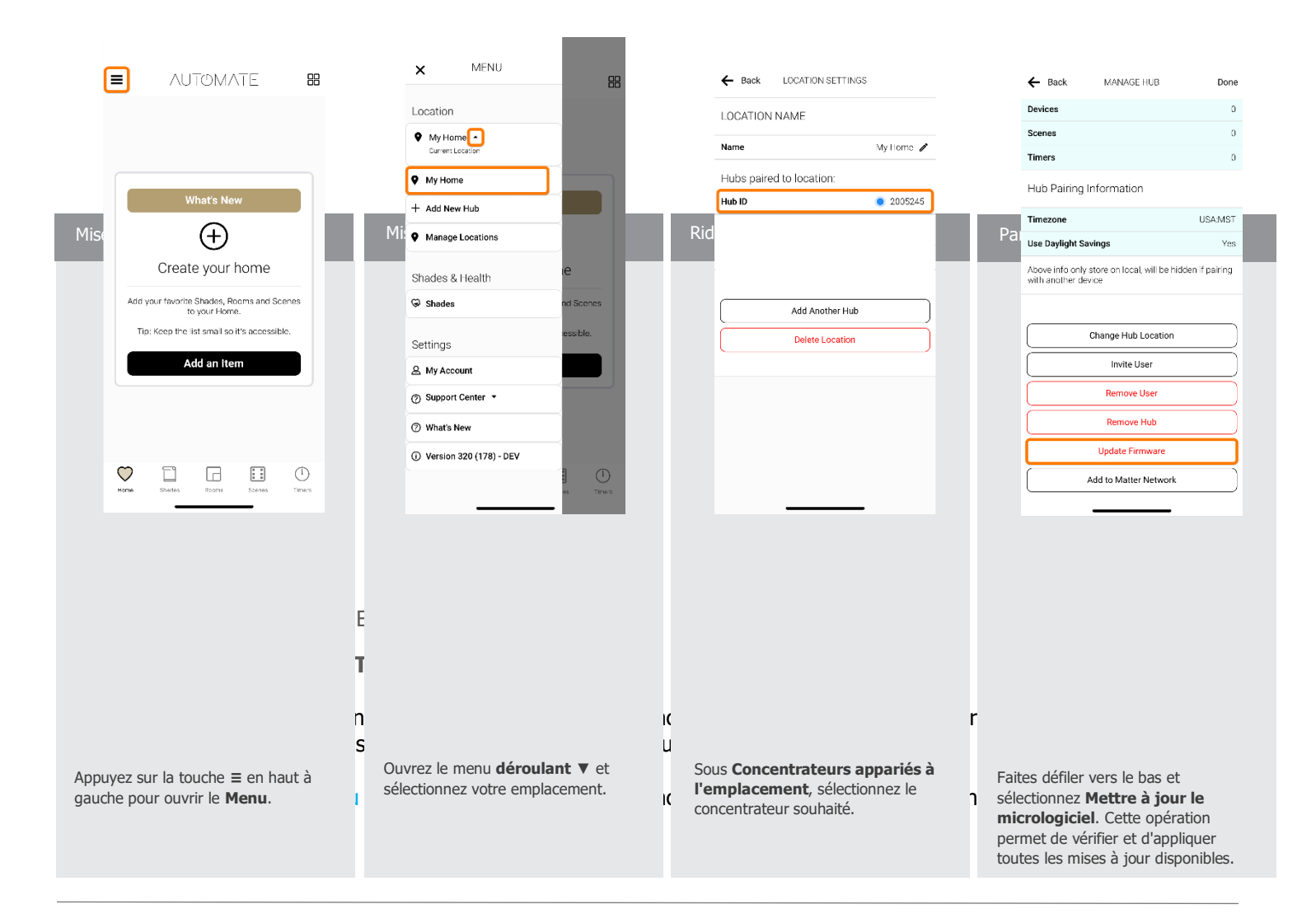

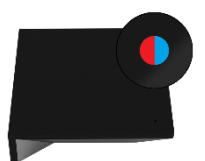

Clignote en rouge et en bleu pendant 3 à 5 secondes. Le concentrateur a reçu et enregistre les configurations du réseau pendant le processus de configuration.

|   | Clignote en rouge 4 fois par seconde.       | Réseau en panne, panne du FAI ou appareil retiré du réseau.                                                                                                    |
|---|---------------------------------------------|----------------------------------------------------------------------------------------------------|
|   | Rouge fixe.                                 | Connexion Wi-Fi perdue. (Vérifiez que le routeur Wi-Fi est à portée et qu'il fonctionne.)                                                                                                    |
|   | Vert fixe.                                  | Une réinitialisation logicielle a été lancée à l'aide du <b>bouton P</b><br>du concentrateur.<br>(Maintenez le <b>bouton P</b> enfoncé pendant 5 secondes ou jusqu'à<br>ce que le voyant devienne vert fixe. Relâchez-le pour effacer les<br>informations réseau du concentrateur.) |
|   | Clignote en orange une<br>fois par seconde. | Une réinitialisation d'usine a été lancée à l'aide du <b>bouton R</b> du concentrateur.<br>(Maintenez le <b>bouton R</b> enfoncé pendant 10 secondes ou jusqu'à ce que le voyant devienne bleu fixe. Relâchez-le pour effacer toutes les informations du concentrateur.)            |
|   | Clignote en violet 5 fois<br>par seconde.   | Mise à jour du micrologiciel du concentrateur. (Ne pas débrancher l'alimentation.)                                                                                                    |
| 0 | Le voyant est éteint.                       | Le concentrateur n'est pas connecté à l'alimentation.                                                                                                    |

# APPAIRAGE DU CONCENTRATEUR ET DEPANNAGE

## **CONFIGURATION ETHERNET**

Le concentrateur Pulse Pro prend en charge la configuration Ethernet par défaut. Ce processus de configuration vous permet de connecter le concentrateur directement à votre routeur à l'aide d'un câble Ethernet. En outre, au cours de ce processus, vous pouvez également configurer les informations d'identification Wi-Fi sur le concentrateur en même temps, ce qui résout généralement la plupart des problèmes de connexion Wi-Fi.

#### **CONFIGURATION DU WI-FI ET TYPES DE RÉSEAUX**

Tous les réseaux Wi-Fi ne sont pas compatibles avec le concentrateur Pulse Pro. Voir les informations cidessous sur les types de réseaux et les solutions recommandées.

| 9:41 0                 |              |
|------------------------|--------------|
| Settings WI-FI         |              |
| Wi-Fi                  |              |
| CHOOSE A NETWORK       | A 🗟 🛈        |
| Wi-Fi Secure 5 Ghz     | £ ₹ ()       |
| Wi-Fi Secure 2.4_5 Ghz | a 🧟 🚺 🗕      |
| Wi-Fi Secure Corporate | ê ≑ (j       |
| Guest                  | ≎ <u>(</u> ) |

# **RÉSEAUX** DIVISÉS

Certains routeurs vous permettent de diviser les réseaux 2,4 GHz et 5 GHz en noms distincts. Lorsque cela se produit, vous verrez deux noms de réseau distincts, un pour 2,4 GHz et un pour 5 GHz. Si vous êtes connecté au réseau 5 GHz, le concentrateur ne pourra pas se connecter. Veillez à vous connecter au réseau 2,4 GHz pendant la configuration.

#### **RÉSEAUX BI-BANDE**

Certains routeurs combinent les réseaux 2,4 GHz et 5 GHz sous un seul nom de réseau. En général, le routeur détermine automatiquement la bande à utiliser lors de l'appairage du concentrateur. Si vous rencontrez des problèmes, essayez ce qui suit.

Solutions :

Option 1. Désactivez temporairement la bande 5 GHz dans les paramètres du réseau ou du routeur pendant la configuration. Le fournisseur d'accès à Internet (FAI) peut généralement apporter son aide à cet égard.

Option 2. Éloignez-vous du routeur. Cela peut forcer une connexion à la bande 2,4 GHz (la bande 2,4 GHz a une plus grande portée que la bande 5 GHz).

Option 3. Éteignez le réseau Wi-Fi. Créez un point d'accès avec un deuxième téléphone et définissez un nom et un mot de passe identiques à ceux du réseau Wi-Fi. Appairez le concentrateur en utilisant le premier téléphone connecté au point d'accès. Ensuite, désactivez le point d'accès et réactivez le réseau Wi-Fi.

## PARAMÈTRES DE SÉCURITÉ DU RÉSEAU

Les réseaux scolaires et d'entreprise disposent souvent de paramètres de sécurité avancés. Dans ces cas, contactez l'administrateur réseau du site ou l'équipe informatique pour obtenir de l'aide. Ils devront peut-être ajuster temporairement le pare-feu ou créer une réservation DHCP. Cela permet de s'assurer que le concentrateur reçoit toujours la même adresse IP en lui attribuant une réservation permanente utilisant l'ID MAC du concentrateur.

# **RÉSEAUX INVITÉS**

La plupart des réseaux invités ont le mode de découverte désactivé, nécessitent une confirmation via une page Web ou ne peuvent pas être sécurisés avec un mot de passe. Pour ces raisons, le concentrateur ne pourra pas se connecter. Utilisez un autre réseau.

## **POINTS D'ACCÈS MULTIPLES**

Les réseaux plus importants peuvent disposer de plusieurs points d'accès sans fil (WAP) afin d'étendre la couverture Wi-Fi à l'ensemble de l'espace. Chaque WAP fournit une connexion Wi-Fi. Cela peut parfois entraîner des problèmes d'appairage ou de configuration.

#### Solutions :

Option 1. Désactivez ou éteignez les points d'accès supplémentaires et appairez le concentrateur en utilisant uniquement le point d'accès principal. Une fois le concentrateur apparié avec succès, vous pouvez réactiver les autres points d'accès.

Option 2. Éteignez le réseau Wi-Fi et tous les points d'accès. Créez un point d'accès avec un deuxième téléphone et définissez un nom et un mot de passe identiques à ceux du réseau Wi-Fi. Appairez le concentrateur en utilisant le premier téléphone connecté au point d'accès. Ensuite, désactivez le point d'accès et réactivez le réseau Wi-Fi.

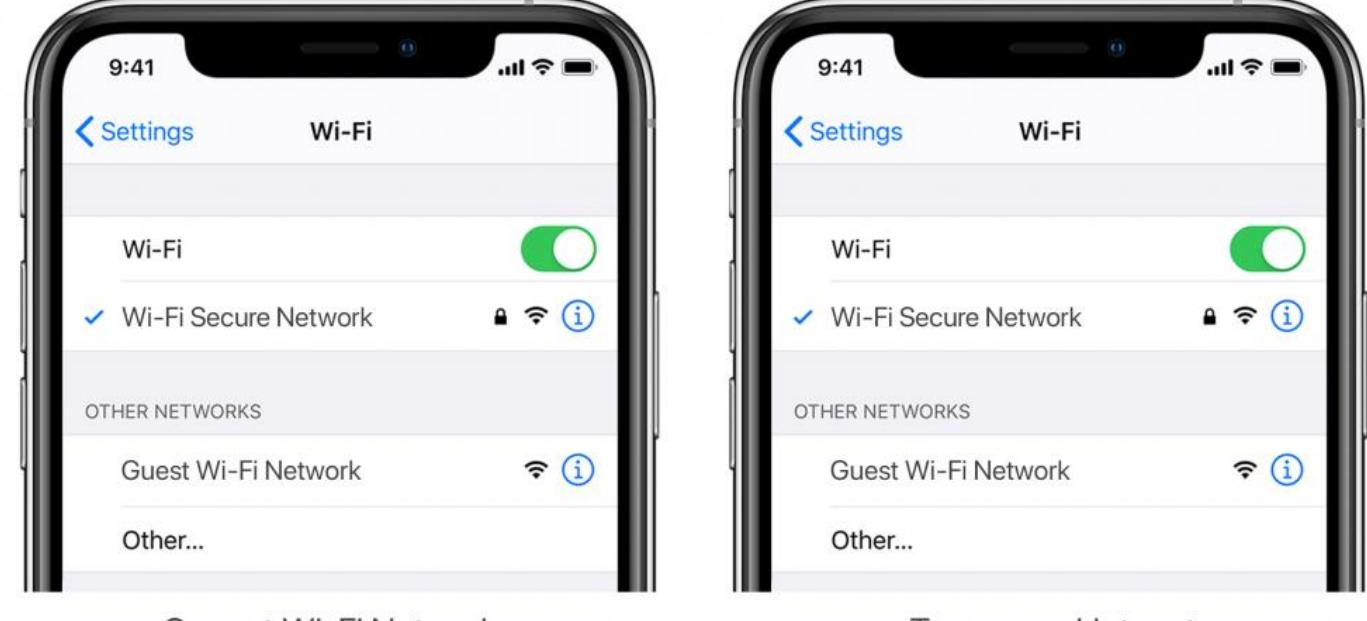

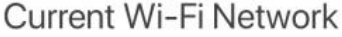

**Temporary Hotspot** 

# **RÉSEAUX MAILLÉS**

Les réseaux maillés se composent d'un routeur central et de plusieurs satellites ou nœuds qui étendent la couverture Wi-Fi. Bien que les réseaux maillés fonctionnent généralement bien avec le concentrateur Pulse Pro, dans certains cas, il peut être nécessaire de désactiver ou d'éteindre temporairement des satellites supplémentaires pendant le processus d'appairage.

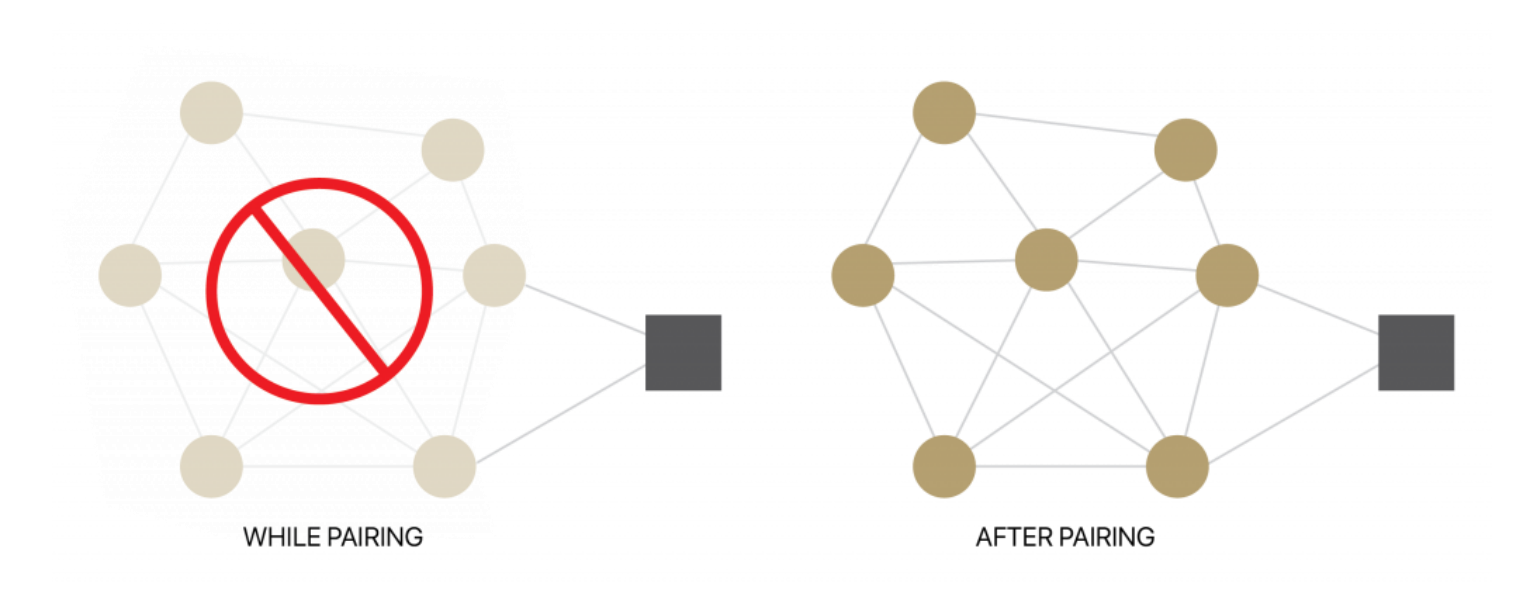

En fonction du système de maillage et de la marque, vous pourrez peut-être désactiver temporairement la bande 5 GHz et/ou désactiver des nœuds supplémentaires à l'aide de l'application du routeur. Consultez les instructions du fabricant pour plus de détails ou contactez son équipe de support pour obtenir de l'aide. Une fois le concentrateur apparié, la bande 5 GHz et les nœuds peuvent être reconnectés. Systèmes de maillage courants :

- 1. Google Nest Wi-Fi
- 2. Asus ZenWiFi AX (XT8)
- 3. Netgear Orbi
- 4. Netgear Orbi Wi-Fi 6
- 5. Netgear Nighthawk MK63
- 6. Netgear Orbi AC1200
- 7. TP-Link Deco M5
- 8. Ubiquiti Amplifi HD
- 9. Linksys Velop

## PROBLÈMES DE SIGNAL DES RIDEAUX ET DÉPANNAGE

# INTENSITÉ DU SIGNAL RF

Le concentrateur est l'appareil central qui se connecte à l'Internet par le biais d'un câble Ethernet ou d'un réseau Wi-Fi. Toutes les communications avec les rideaux se font par radiofréquence (RF) via le concentrateur, et non par Wi-Fi. Cette distinction est importante pour le dépannage, car les prolongateurs Wi-Fi ou les systèmes de maillage n'améliorent pas l'intensité du signal des rideaux.

Les signaux RF, comme ceux utilisés pour communiquer avec les rideaux, peuvent être affectés par des obstacles tels que des murs, des meubles, des appareils ou d'autres structures. Pour assurer une communication fiable, le signal doit voyager aussi librement que possible entre le concentrateur et le rideau, avec un minimum d'obstructions sur le trajet. Si le signal rencontre des obstacles, il peut s'affaiblir ou même être complètement bloqué.

En règle générale, la distance n'est qu'un facteur parmi d'autres lorsqu'il s'agit d'améliorer l'intensité du signal. Déplacer le concentrateur dans un espace plus ouvert peut améliorer le signal mieux que de simplement le rapprocher des rideaux. Les signaux RF fonctionnent généralement mieux lorsqu'il y a moins d'obstructions immédiates, même si le concentrateur est placé plus loin.

# ÉTAT DE L'INTENSITÉ DU SIGNAL

L'appli affiche l'état du rideau et sa connexion au concentrateur. Les étiquettes d'état suivantes reflètent la qualité du signal et la connexion actuelles.

- **En ligne :** le rideau et le concentrateur sont à portée l'un de l'autre. Le rideau signale activement sa position et le niveau de sa batterie au concentrateur.
- Contrôle simple : le concentrateur peut envoyer des commandes au rideau, mais celui-ci ne peut pas renvoyer sa position ou le niveau de sa batterie. Les mises à jour de position sont affichées localement sur l'appli, en fonction de la dernière commande envoyée, et l'appli demandera à l'utilisateur de confirmer si le rideau s'est déplacé.
- Hors ligne : le rideau ne signale pas sa position ou le niveau de sa batterie, et le concentrateur ne peut pas communiquer avec lui. L'appli demandera à l'utilisateur de confirmer si le rideau s'est déplacé. Si le rideau ne répond pas aux commandes ou à la télécommande, il est généralement hors de portée ou la batterie est trop faible pour fonctionner.

# DÉPANNAGE DES RIDEAUX EN ÉTAT DE CONTRÔLE SIMPLE ET HORS LIGNE

Si le rideau est en état de contrôle simple, cela signifie que le concentrateur peut envoyer des commandes au rideau, mais que celui-ci ne peut pas envoyer de mises à jour sur sa position ou le niveau de sa batterie. Cela se produit généralement lorsque le rideau est hors de portée du concentrateur, mais il devrait toujours fonctionner normalement avec les commandes de la télécommande.

Lorsqu'un rideau est hors ligne, cela signifie que le concentrateur est incapable de communiquer avec lui. Le rideau ne répondra pas aux commandes de l'appli et les mises à jour de la position et de sa batterie ne seront pas envoyées au concentrateur. Si la télécommande portable commande toujours le rideau, cela suggère que celui-ci est simplement hors de portée du concentrateur. Cependant, si la télécommande ne fonctionne pas, cela indique généralement que la batterie du rideau est faible et doit être rechargée.

Si votre rideau ne répond pas ou le fait par intermittence, il est important d'envisager d'améliorer l'intensité du signal. Le moyen le plus efficace de résoudre ce problème est de s'assurer que le concentrateur et le rideau

sont à portée l'un de l'autre, avec un minimum d'obstructions entre eux. Si le rideau ne répond toujours pas, vérifiez le niveau de la batterie et envisagez de déplacer le concentrateur dans un espace plus ouvert pour améliorer la portée du signal.

## QU'EST-CE QUI CONTRIBUE À UNE FAIBLE INTENSITÉ DU SIGNAL?

Les interférences ou une faible intensité du signal peuvent être attribuées aux facteurs suivants :

- Des barrières physiques comme le béton, la brique, le stuc ou les structures métalliques
- D'autres appareils fonctionnant sur la même radiofréquence (par exemple, moniteurs pour bébés, alarmes, sonnettes de porte)
- Des fenêtres en verre à faible émissivité ou à cadre métallique
- De grands appareils métalliques (par exemple, machines à laver, sécheuses, réfrigérateurs)
- Une zone morte directement sous le rideau
- Des espaces confinés ou exigus

#### COMMENT AMÉLIORER LE SIGNAL DES RIDEAUX

Il existe deux options principales pour améliorer l'intensité du signal : régler l'antenne du moteur ou déplacer le concentrateur.

#### RÉGLER L'ANTENNE DU MOTEUR

Le moteur émet et reçoit des signaux, mais il arrive que le signal de retour vers le concentrateur soit perdu. Le réglage de l'antenne peut avoir un impact significatif sur l'intensité du signal.

Remarque : assurez-vous que l'antenne reste à l'écart du tissu pendant le fonctionnement pour l'empêcher de s'emmêler.

#### DÉPLACER LE CONCENTRATEUR

Le déplacement du concentrateur peut améliorer l'intensité du signal pour certains rideaux, mais il peut avoir un effet négatif sur d'autres. Après avoir effectué les réglages, assurez-vous de vérifier l'intensité du signal de tous les rideaux pour garantir des améliorations globales. Dans certains cas, l'ajout d'un deuxième ou troisième concentrateur peut étendre la couverture en créant des zones de connectivité supplémentaires.

| Conseils                                                                                                    | Résultat potentiel                        |
|----------------------------------------------------------------------------------------------------|-------------------------------------------|
| Déployez toujours le concentrateur en position horizontale. L'antenne interne du concentrateur a une meilleure<br>performance de signal lorsque le concentrateur est placé horizontalement.                                                                                                    | peut ajouter +/- 5 à 15 %<br>d'intensité  |
| Assurez-vous que le concentrateur se trouve dans un environnement ouvert et qu'il n'est pas couvert ou dans un espace clos.                                                                                                    | peut ajouter +/- 5 à 15 %<br>d'intensité  |
| Une simple rotation de 90 degrés du concentrateur à plat sur une surface peut améliorer le signal.                                                                                                    | peut ajouter +/- 2 à 5 %<br>d'intensité   |
| Déplacez le concentrateur de 30 cm par rapport au sol ou au plafond.                                                                                                    | peut ajouter +/- 10 à                     |
| Nous recommandons de ne pas placer le concentrateur à moins de 50 cm du sol. Essayez plusieurs de ces options et<br>testez les performances.                                                                                                    | 20 % d'intensite                          |
| Rapprochez le concentrateur du rideau affecté. Les rideaux problématiques pourraient devoir être beaucoup plus<br>proches du concentrateur que les autres. Évitez de placer le concentrateur directement sous le rideau. Déplacez le<br>concentrateur et vérifiez le rideau affecté pour voir si les performances se sont améliorées.  | peut ajouter +/- 10 à<br>20 % d'intensité |
| Vérifiez le trajet du signal entre le concentrateur et le moteur. S'il y a des objets en métal (par exemple un téléviseur<br>ou un four à micro-ondes ou même un aquarium), essayez de déplacer le concentrateur pour les éviter.                                                                                                    | peut ajouter +/- 2 à 5 %<br>d'intensité   |
| Si les rideaux sont situés aux extrémités opposées de la maison ou dans des emplacements distincts (par exemple, à l'étage ou au rez-de-chaussée), vous aurez peut-être besoin d'un concentrateur supplémentaire, afin de permettre une plus grande intensité de signal par concentrateur et, en fin de compte, de répartir la charge. | peut ajouter +/- 10 à<br>20 % d'intensité |

# RÉPÉTEURS

Les répéteurs peuvent être efficaces pour résoudre les problèmes liés à un ou deux rideaux, car ils permettent d'amplifier le signal. Cependant, si plus de deux rideaux posent problème et que les solutions précédentes n'ont pas fonctionné, il est recommandé d'installer un deuxième concentrateur. Dans de rares cas, les répéteurs peuvent dégrader les performances globales en allongeant le trajet du signal et en introduisant des interférences supplémentaires. Voir les conseils ci-dessous :

- Ajustez l'orientation du répéteur certains environnements peuvent nécessiter un placement vertical, tandis que d'autres fonctionnent mieux à l'horizontale.
- Essayez de placer les répéteurs dans différentes pièces.
- Limitez l'utilisation des répétiteurs à deux par maison.

#### CHARGEZ VOTRE MOTEUR

Si un moteur a commencé à émettre des bips lorsqu'il tourne ou s'il ne répond plus à la télécommande, il a besoin d'être chargé. Une batterie déchargée peut également avoir un impact sur l'intensité du signal, assurezvous donc que vos rideaux sont complètement chargés.

#### DÉPANNAGE DU CONCENTRATEUR HORS LIGNE

Votre concentrateur doit toujours être connecté à Internet.

- Un voyant rouge clignotant signifie qu'il n'y a pas de connexion Internet. Cela peut se produire lorsque votre fournisseur d'accès à Internet (FAI) subit une interruption de service. Vérifiez d'autres appareils internet connectés à votre réseau Wi-Fi. S'ils ont également perdu l'accès à l'Internet, contactez votre FAI. Parfois, un simple redémarrage de votre routeur peut résoudre les problèmes de réseau ou de FAI.
- Si le voyant rouge est fixe, cela signifie que le concentrateur n'est pas en mesure de détecter le réseau Wi-Fi auquel il a été initialement appairé. Essayez de rapprocher votre concentrateur de votre routeur Wi-Fi en évitant au maximum les obstructions. Gardez à l'esprit que le déplacement de votre concentrateur peut réduire l'intensité du signal vers certains de vos rideaux. Si vous remarquez une réduction des performances de vos rideaux après avoir déplacé votre concentrateur, vous devrez peutêtre avoir recours à des répéteurs RF ou un concentrateur supplémentaire.
- Si le voyant d'état du concentrateur est éteint, cela signifie généralement qu'il n'est pas alimenté. Assurez-vous que le concentrateur est connecté à une prise électrique standard dans votre maison en utilisant le câble Micro USB et la prise du transformateur inclus. Évitez d'utiliser des prises GFCI. Testez la prise de courant avec un autre appareil électrique pour vous assurer que la prise fournit une alimentation adéquate.
- Certaines configurations de routeur peuvent interférer avec la connexion Internet du concentrateur. Consultez le manuel de votre routeur ou contactez son service de support pour plus d'informations.
  - Certains routeurs limitent le nombre d'appareils pouvant être connectés en même temps.
     Vérifiez les paramètres de votre routeur. Vous pouvez créer une réservation DHCP permanente pour vous assurer que votre concentrateur ne sera jamais expulsé de votre routeur en raison de limites d'adresses IP locales.
  - Des pare-feu récemment installés ou d'autres mesures de sécurité peuvent empêcher le concentrateur de se connecter correctement à l'Internet. Essayez de mettre l'adresse IP de votre concentrateur sur liste blanche dans les paramètres de votre routeur et voyez si le comportement s'améliore.
  - Si votre concentrateur est connecté via un câble Ethernet, assurez-vous d'avoir une connexion robuste. Essayez de vous connecter à un autre port Ethernet de votre routeur. Si vous connectez votre concentrateur à une intégration tierce (Control4) via Ethernet, assurez-vous que l'appareil tiers est connecté à votre routeur et qu'il fournit un accès Internet via son port Ethernet.

#### SECTION JURIDIQUE

Cet appareil est conforme à la partie 15 des règles de la FCC. L'exploitation est soumise aux deux conditions suivantes : (1) Cet appareil ne doit pas provoquer d'interférences nuisibles, et (2) cet appareil doit accepter

toutes les interférences reçues, y compris les interférences susceptibles de provoquer un fonctionnement indésirable.

Attention : les changements ou modifications apportés à cet appareil non expressément approuvées par la partie responsable de la conformité peuvent annuler le droit de l'utilisateur à utiliser l'équipement.

Cet appareil contient un (des) émetteur(s)/récepteur(s) exempté(s) de licence qui est (sont) conforme(s) au(x) CNR d'Innovation, Sciences et Développement économique Canada applicables aux appareils radio exempts de licence. L'exploitation est soumise aux deux conditions suivantes : (1) Cet appareil ne doit pas provoquer d'interférences. (2) Cet appareil doit accepter toutes les interférences, y compris les interférences susceptibles de provoquer un fonctionnement non désiré de l'appareil.

L'émetteur/récepteur exempt de licence contenu dans le présent appareil est conforme aux CNR d'Innovation, Sciences et Développement économique Canada applicables aux appareils radio exempts de licence. L'exploitation est autorisée aux deux conditions suivantes :

1) L'appareil ne doit pas produire de brouillage;

2) L'appareil doit accepter tout brouillage radioélectrique subi, même si le brouillage est susceptible d'en compromettre le fonctionnement.

REMARQUE : Cet équipement a été testé et déclaré conforme aux limites d'un appareil numérique de classe B, conformément à la partie 15 des règles de la FCC. Ces limites sont conçues pour fournir une protection raisonnable contre les interférences nuisibles dans une installation résidentielle. Cet équipement génère, utilise et peut émettre de l'énergie de radiofréquence et, s'il n'est pas installé et utilisé conformément aux instructions, peut causer des interférences nuisibles aux communications radio. Cependant, il n'y a aucune garantie que des interférences ne se produiront pas dans une installation particulière. Si cet équipement provoque des interférences nuisibles à la réception radio ou télévision, ce qui peut être déterminé en éteignant et en rallumant l'équipement, l'utilisateur est encouragé à essayer de corriger les interférences par l'une ou plusieurs des mesures suivantes :

-Réorienter ou déplacer l'antenne de réception.

- -Augmenter la distance entre l'équipement et le récepteur.
- -Connecter l'équipement à une prise d'un circuit différent de celui auquel le récepteur est connecté.
- -Consulter le revendeur ou un technicien radio/TV expérimenté pour obtenir de l'aide.

Pour satisfaire aux exigences d'exposition aux RF de la FCC et de l'IC, une distance de séparation de 20 cm ou plus devrait être maintenue entre l'antenne de cet appareil et les personnes pendant le fonctionnement de l'appareil. Pour assurer la conformité, il n'est pas recommandé de faire fonctionner l'appareil à une distance inférieure à ce seuil.

Les antennes installées doivent être situées de façon à ce que la population ne puisse y être exposée à une distance de moins de 20 cm. Installer les antennes de façon à ce que le personnel ne puisse approcher à 20 cm ou moins de la position centrale de l'antenne.

Limitée par les réglementations locales, la version pour l'Amérique du Nord n'a pas d'option de sélection de région.